## Victor Reader Stream Bedienungsanleitung

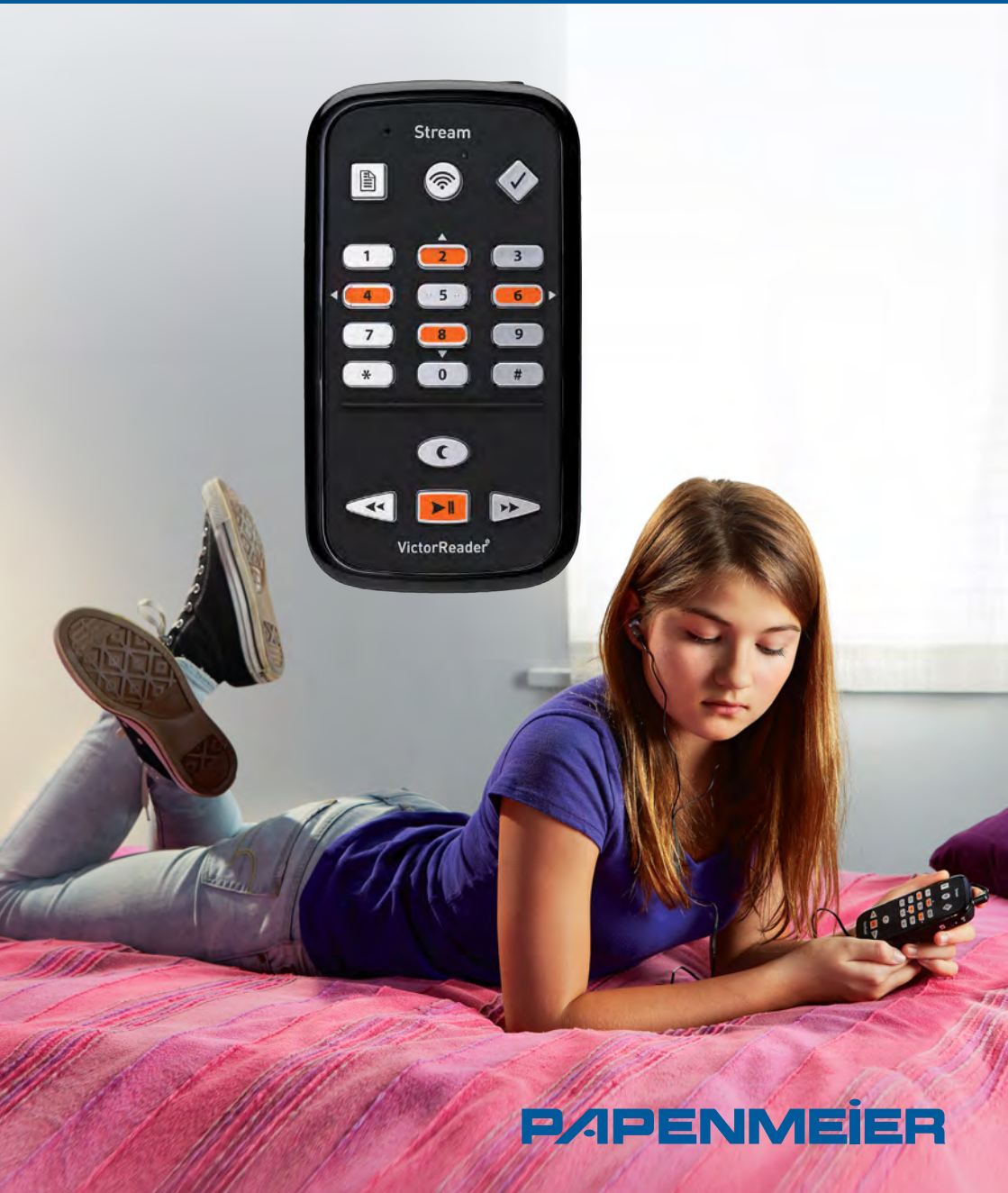

# **Victor Reader Stream**

#### Lieferumfang

- 1. Vitor Reader Stream
- 2. Netzteil
- 3. USB-Leitung lang
- 4. USB-Leitung kurz
- 5. Ohrhörer
- 6. Softschale
- 7. SD-Karte

#### Inbetriebnahme

1. Vor der ersten Inbetriebnahme schließen Sie das Gerät an eine Steckdose an. Dazu stecken Sie das Netzteil in den Netztanschluss, das dickere Ende der USB-Leitung in die Oberseite des Netzteils und das dünnere Ende der USB-Leitung in die Buchse unterhalb des Gerät.

Bitte beachten: Der Victor Reader kann während des Ladevorgangs benutzt werden.

2. Schalten Sie den Victor Reader ein indem Sie die Taste 'Ein/Ausschalten' gedrückt halten. Sie hören einen Piepton und einen Begrüßungstext. Gehe zu Ein/Aus-Taste Lautpfeil Leisepfeil

| Navigation                      |   |
|---------------------------------|---|
| 1 lang Bedienungs-<br>anleitung | _ |
| 2,4,6,8 Navigation              |   |
| 3 Löschen                       |   |
| 5 Wo bin ich?                   |   |
| 7 Menü                          |   |
| * Abbrechen                     |   |
| 0 Hilfe                         |   |
| # Bestätigen                    |   |

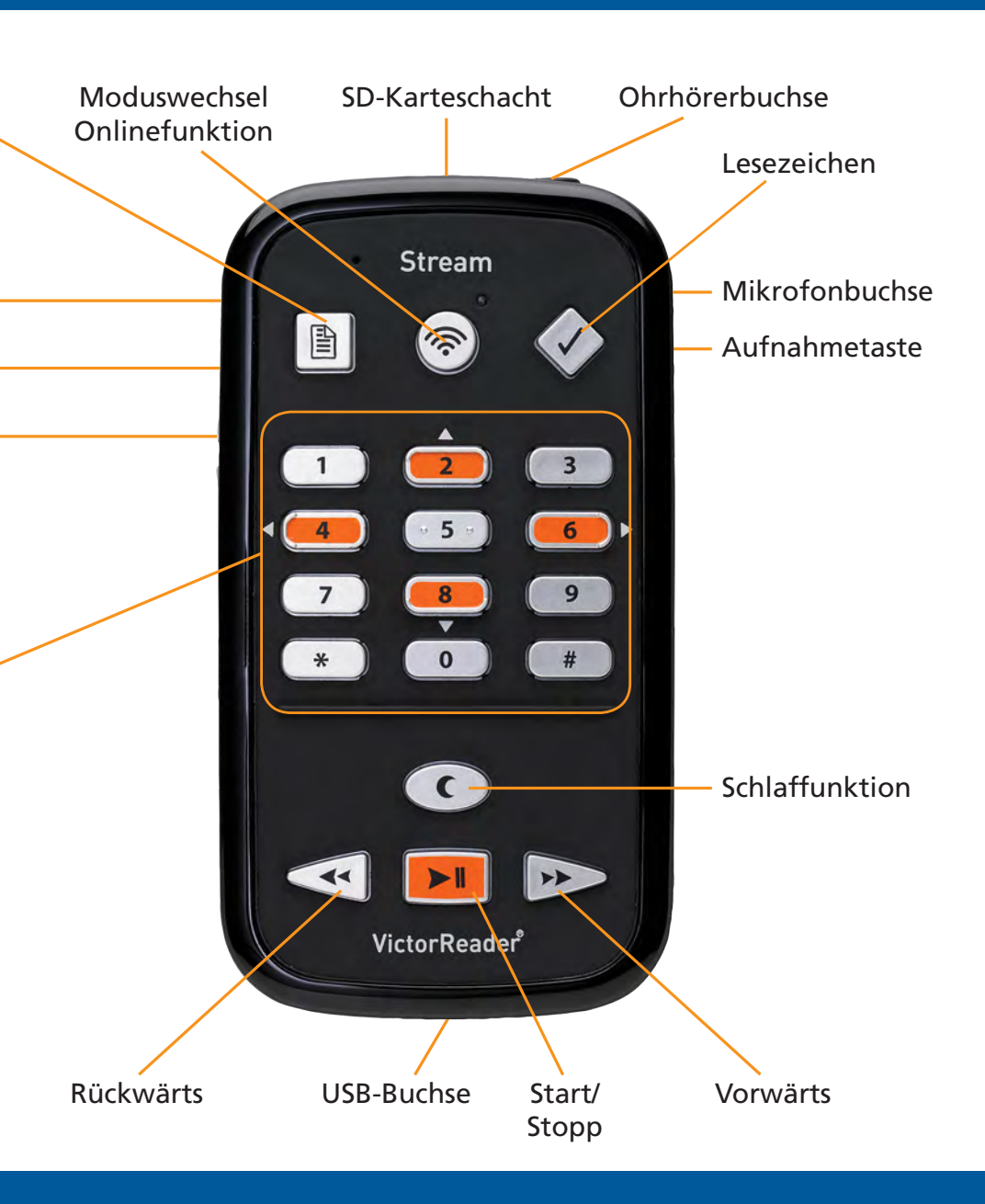

#### **Tastaturhilfe**

Die Tastaturhilfe wird durch Drücken der Taste "0" – bis Sie die Ansage hören – eingeschaltet oder ausgeschaltet.

#### **Funktionen**

- Lesezeichen einfügen: Durch zweimaliges Drücken der Taste ,Lesezeichen' kann ein Lesezeichen eingefügt werden.
- Lesezeichen anspringen: Durch einmaliges Drücken der Taste ,Lesezeichen' wird das gesetzte Lesezeichen angesprungen.

#### Lesezeichen löschen: Durch fünfmaliges Drücken der Taste ,Lesezeichen' wird das gesetzte Lesezeichen entfernt.

### Hinweis

Akku: Einen passenden Ersatzakku können Sie über unseren Service beziehen.